Przemysław Lech

# SAP CONTROLLING - CO-OM

# Contents

| 1. | Initial s | settings and assumptions                |
|----|-----------|-----------------------------------------|
| 2. | SAP CC    | 0-OM – Overhead Management              |
| 2  | .1. N     | laster data 4                           |
|    | 2.1.1.    | Cost element maintenance 4              |
|    | 2.1.2.    | Cost centers maintenance                |
|    | 2.1.3.    | Internal orders maintenance7            |
|    | 2.1.4.    | Statistical key figures maintenance 8   |
| 2  | .2. Po    | ostings                                 |
|    | 2.2.1.    | Direct postings from FI9                |
|    | 2.2.2.    | Posting of the statistical key figure13 |
| 2  | .3. In    | formation system                        |
| 2  | .4. Pe    | eriodic allocations                     |
|    | 2.4.1.    | Creating of an assessment cycle19       |
|    | 2.4.2.    | Executing an assessment cycle           |
|    | 2.4.3.    | Order settlement                        |
| 2  | .5. Pl    | anning 27                               |
|    | 2.5.1.    | Planning costs for cost centers         |
|    | 2.5.2.    | Planning costs for orders               |

# 1. Initial settings and assumptions

The below scenario covers SAP CO-OM (Controlling - Overhead Management).

The exemplary enterprise, being the subject of the scenario deals with project development.

In the Univesity of Gdańsk demo system a following basic settings were maintained for this enterprise:

- Client: **550**
- Users: **IB01 IB20**
- Controlling area: UG01
- Chart of accounts: CAPL
- Company code: UG01
- Cost centers standard hierarchy: UG01
- Order type: UG01
- Cost elements were created for the accounts:
  - $\circ$  411000 469400 costs by origin (except asset depreciation)
  - o 703000 revenue
  - $\circ$  713000 cost of goods sold
- Cost element group 4\_ALL groups all 4\* cost elements

The company operations and its controlling requirements are reflected in SAP system as follows:

- 1) Company UG01 is currently doing 2 projects:
  - a. Building a warehouse
  - b. Renovating a hotel

Revenues and direct costs are collected on internal orders of the type UG01

- The work is done by one construction department, which costs (indirect costs) are collected on the cost center – DEPxx. These costs are allocated to projects according to the workload in mandays using secondary cost element UG000000xx. Workload is reflected by the statistical key figure – UGMHxx
- 3) General costs are collected on **cost center GENxx**
- 4) Costs from the orders are settled to G/L account to determine the cost of goods sold

# 2. SAP CO-OM – Overhead Management

# 2.1. Master data

## 2.1.1. Cost element maintenance

#### **Primary cost elements**

Primary cost elements are the link between SAP FI – Financials and SAP CO – Controlling. For each General Ledger account that is CO relevant a **primary cost element** should be created with the same number. This has a following consequences in the system:

- If a posting is done in FI to an account that has a cost element a cost object (cost center, order, CO-PA object) has to be entered. The posting will be then visible in CO under that cost element.
- If a posting is done in FI to an account that does not have a cost element it is irrelevant for CO and no cost object can be entered.
- 1) Check the cost element master data in the system

Transaction: KA03

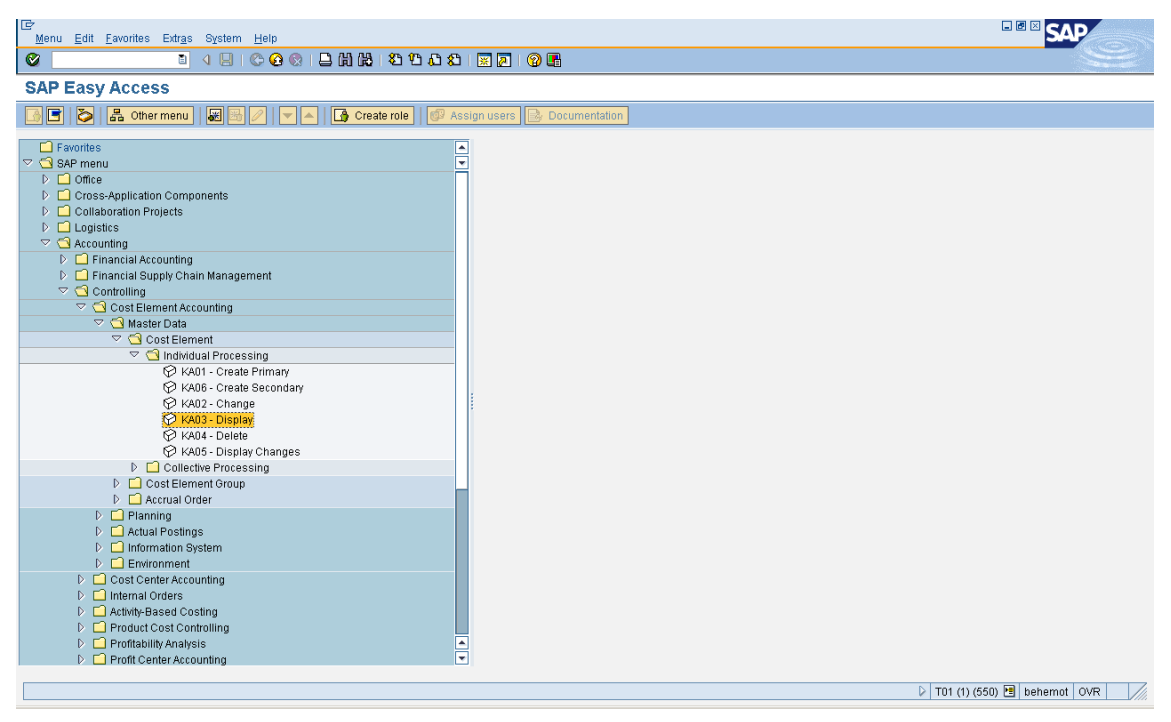

Restrict the list:

| ē                                    |                 |              |                   |  |
|--------------------------------------|-----------------|--------------|-------------------|--|
| Cost element in ch                   | art of accounts | Cost element | Cost element name |  |
| Cost Element<br>Controlling Area     |                 |              |                   |  |
| CElem category                       |                 |              | 1                 |  |
| Lost elem, short txt<br>Language Key | EN              |              |                   |  |
| Maximum no. of hits                  | 500             |              |                   |  |
| 🖌 🎲 🚺 🛛                              |                 |              |                   |  |

Push "Enter" to display the list

Click "Master data" or "Enter" to display master data

#### Secondary cost elements

Secondary cost elements are used for repostings and assessments of costs and revenues inside the CO.

- 2) Create the secondary cost element: UG000000xx:
  - a. Valid from: 01.01.2009
  - b. Valid to: 31.12.9999
  - c. Name: Dep. cost all. xx
  - d. Description: Department cost allocation xx
  - e. Cost element category: 42 Assessment

Transaction: KA06

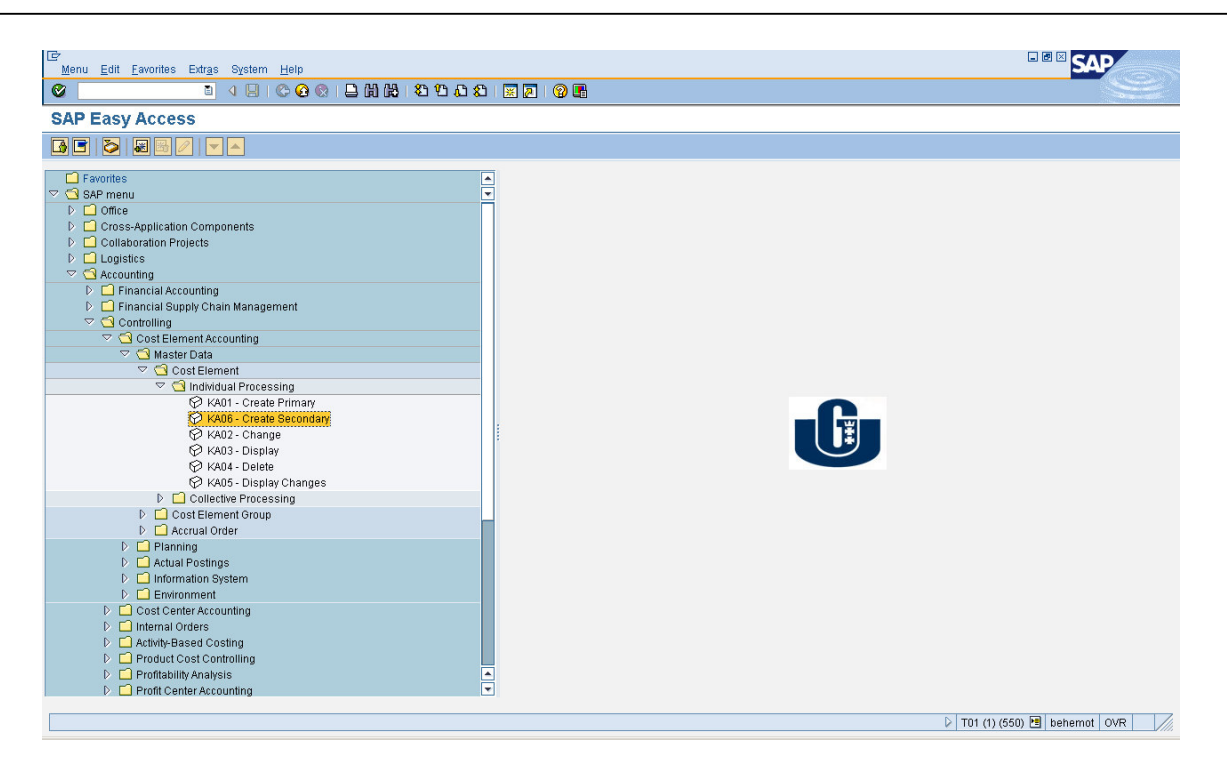

### 2.1.2. Cost centers maintenance

Cost centers are the basic CO object in CO-OM area. They reflect the enterprise's structure and are usually used to collect indirect costs (costs which cannot be assigned to the production calculation objects such as production order or project).

They are grouped in Standard hierarchy.

- Create cost centers for general costs and for construction department indirect costs in the standard hierarchy nodes - UGGENxx – general costs UGDEPxx – department costs:
  - a. Cost center for general costs:
    - i. Cost center: GENxx
    - ii. Name: General costs xx
    - iii. Person responsible: xx
    - iv. Cost center category: W Administration
  - b. Cost center for department indirect costs:
    - i. Cost center: DEPxx
    - ii. Name: Department costs xx
    - iii. Person responsible: xx
    - iv. Cost center category: W Administration
- 2) Browse the Organization and Indicators tabs to see the default settings that came from the cost center category.

#### Transaction: OKEON

| Cr<br>Menu Ertit Favorites Extras System Help                               |                                  |
|-----------------------------------------------------------------------------|----------------------------------|
|                                                                             |                                  |
| SAP Easy Access                                                             |                                  |
| 💽 🖻 🔯 🖾 Other menu 🛛 🗟 🖉 💌 🔺 🕼 Create role 🛛 🕼 Assign users 🕞 Documentation |                                  |
| Favoritas <ul> <li></li></ul>                                               |                                  |
|                                                                             | N T01 (1) (550) 🖬 hohemat (0)(7) |
|                                                                             | V 101 (1) (200) 🔄 benemot UVR    |

Go to your hierarchy node

Click Create -> Cost center

## 2.1.3. Internal orders maintenance

Internal orders are CO objects used for different purposes, depending on the controlling requirements of an enterprise. Main purposes are:

- 1. Detailed analysis of costs, primarily posted to the cost center, for example to determine:
  - a. Costs of marketing campaigns launched by the marketing department,
  - b. Costs of incidental initiatives run by general departments

For such purposes **statistical orders** are created. This means that costs are posted to the cost center in a real run and they are posted in parallel to the internal order only for analysis purposes.

- 2. Analysis of direct costs of projects, production or service orders. For such purposes **real orders** are created.
- 1) Create internal orders for the projects performed by the enterprise UG01:
  - a. Order type: UG01
  - b. Order:

- i. UG0000001xx for building a warehouse xx
- ii. UG0000002xx for renovating a hotel xx
- c. Description as above
- d. Settlement rule:
  - i. Category: G/L
  - ii. Settlement receiver: 711000
  - iii. %: 100
  - iv. Settlement type: PER
  - v. Source assignment: COS
  - vi. No.: 1

#### Transaction: KO04

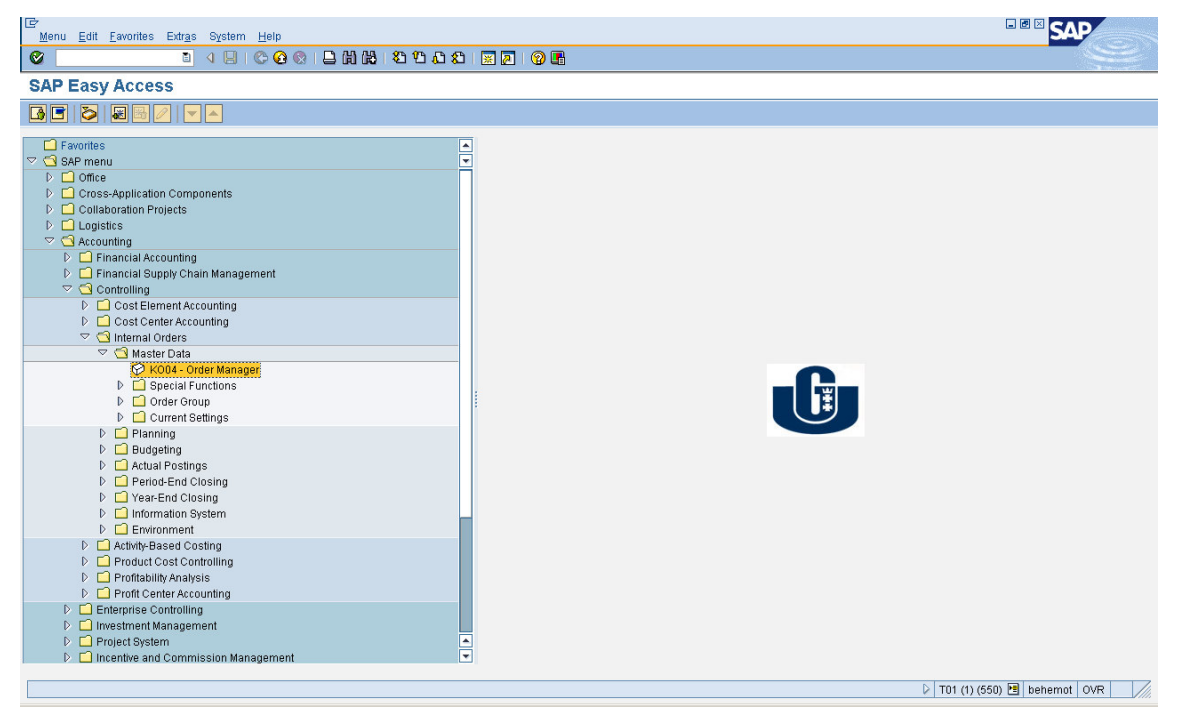

Click: Create

Enter the master data as specified above

Click Settlement rule and enter the rule as above.

2) Check the Control data tab to see the order status and allowed transactions.

#### 2.1.4. Statistical key figures maintenance

Statistical key figures are the base for cost allocation within controlling. They can be fixed, which means that they do not change frequently (ex. square meters, cubic meters, number of employees) or flexible, which means they change from period to period (ex. man hours, machine hours, number of products).

- 1) Create a statistical key figure master data for man hours used on projects:
  - a. Statistical key figure: UGMHxx
  - b. Name: Man hours xx
  - c. Unit of measure: h
  - d. Category: Total values

#### Transaction: KK01

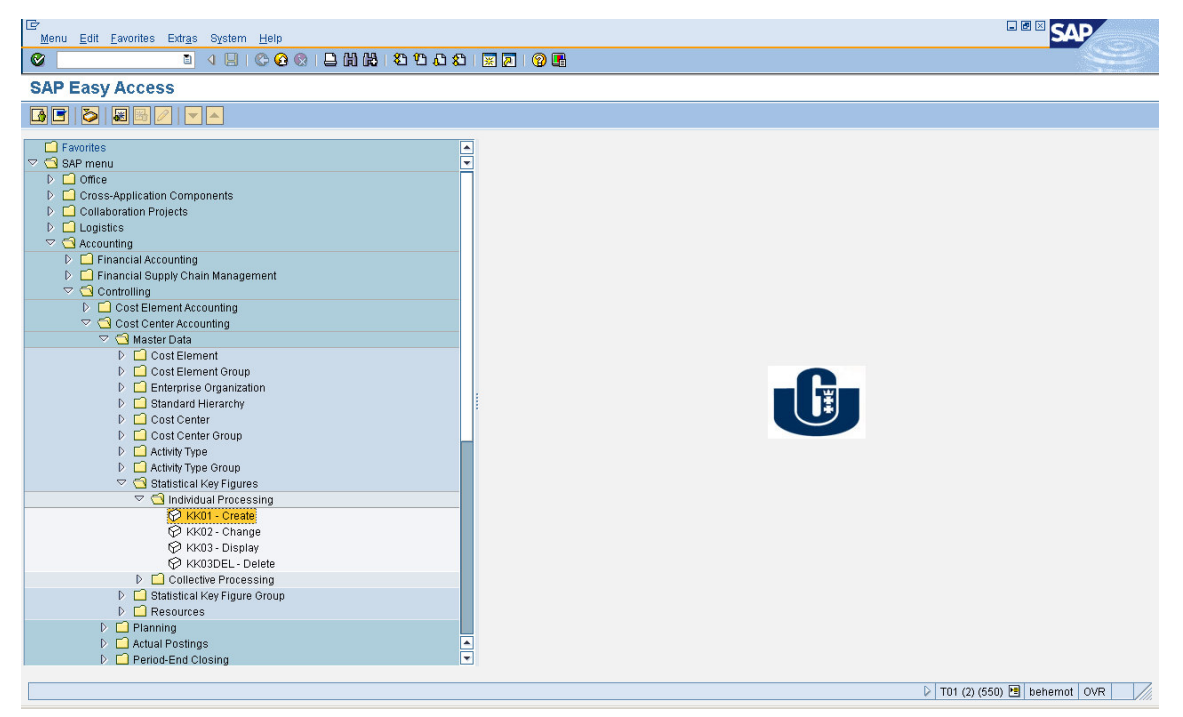

# 2.2. Postings

### 2.2.1. Direct postings from FI

Any time a posting is done in FI on an account with a cost element, the costs flow to CO. The posting may be done directly in FI or can come from automatic postings in other areas of SAP system, such as for example:

- MM Material management: purchase invoice, goods receipt, goods issue to production,
- SD Sales and distribution: sales invoice, goods issue to customer,
- HR payroll posting

After the costs flow to CO, they can be re-allocated within the CO objects and (optionally) settled back to FI.

In this scenario all the postings will be done via FI.

- 1) Post the following costs and revenues to the internal order created in the preceding step (corresponding account for all postings is: 134000)
  - a. Costs to a warehouse order:

| G/L and cost element number           | Cost by origin name        | Amount |     |     |  |
|---------------------------------------|----------------------------|--------|-----|-----|--|
| 411100                                | Material consumption       | 300    | 000 |     |  |
| 429020                                | External services – buli   | ding   | 150 | 000 |  |
| 431500                                | Production wages           |        | 100 | 000 |  |
| b. Costs to a hotel renovation order: |                            |        |     |     |  |
| G/L and cost element number           | Cost by origin name        | Amo    | unt |     |  |
| 411100                                | Material consumption 120 0 |        |     |     |  |

c. Revenues to a warehouse order: G/L account: 703000, amount 600 000

Production wages

d. Revenues to a hotel renovation order: G/L account: 703000, amount 300 000

90 000

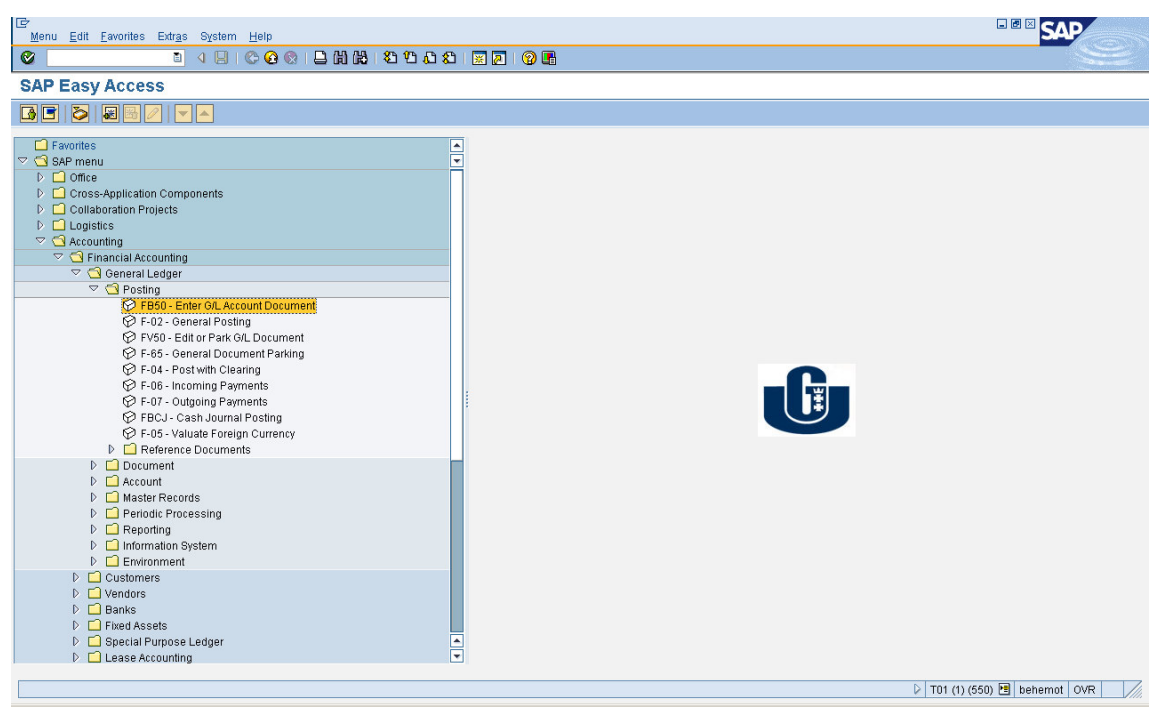

Adjust the enter screen by moving the cost center and order number fields after the tax code.

#### Transaction: FB50

431500

| Document Edit    | Goto Extra      | as Settin  | qs Environment Sy   | stem Help             |             |           |       |              |           |         |   |                 | - @ × S      | AP                                                                                                    |
|------------------|-----------------|------------|---------------------|-----------------------|-------------|-----------|-------|--------------|-----------|---------|---|-----------------|--------------|----------------------------------------------------------------------------------------------------|
| Ø                | Ē               | 4 🖪        | I 😋 😧 😡 I 🕀 🕯       | 1 63 I <b>83 19 6</b> | ጋ 🕄   🐹     | 2   😨     | ) 🖪   |              |           |         |   |                 |              | Ser and a series of the series of the series |
| Enter G/L A      | ccount E        | Docum      | ent: Compan         | y Code UG             | 01          |           |       |              |           |         |   |                 |              |                                                                                                    |
| 🖁 Tree on        | Company Co      | de 🔌 H     | lold 🔛 Simulate     | 🚽 Park 🖉 Edi          | ing options |           |       |              |           |         |   |                 |              |                                                                                                    |
| Basic data       | Details         |            |                     |                       |             |           |       |              |           |         |   |                 |              |                                                                                                    |
|                  |                 |            |                     |                       | Amount Ir   | formation | /     |              |           |         |   |                 |              |                                                                                                    |
| Document Date    |                 | Curr       | ency PLN            |                       | Total de    | ıb.       |       |              |           |         |   |                 |              |                                                                                                    |
| Posting Date     | 23.09.2010      |            |                     |                       | 0,00        |           | PLN   |              |           |         |   |                 |              |                                                                                                    |
| Reference        |                 |            |                     |                       |             |           |       |              |           |         |   |                 |              |                                                                                                    |
| Doc.Header Text  |                 |            |                     |                       | Total cr    | ed.       |       |              |           |         |   |                 |              |                                                                                                    |
| Cross-CC no.     |                 |            |                     |                       | 0,00        |           | PLN   |              |           |         |   |                 |              |                                                                                                    |
| Company Code     | UG01 Jec        | inostka pr | zykładowa UG Poland |                       |             |           |       |              |           |         |   |                 |              |                                                                                                    |
|                  |                 |            |                     |                       | 040         |           |       |              |           |         |   |                 |              |                                                                                                    |
|                  |                 |            |                     |                       |             |           |       |              |           |         |   |                 |              |                                                                                                    |
|                  |                 |            |                     |                       |             |           |       |              |           |         |   |                 |              |                                                                                                    |
| 0 Items ( No ent | ny variant sele | cted )     |                     |                       |             |           |       |              |           |         |   |                 |              |                                                                                                    |
| 🕞 St G/L acct    | Short Text      | D/C        | Amount in doc.curr. | Loc.curr.amount       | T Co:       | st center | Order | Tax jurisdic | tn code 🛛 | Assig 📋 |   |                 |              |                                                                                                    |
|                  |                 | Ē          | I                   | 0                     | ,00         |           |       | ð            |           | <b></b> |   |                 |              |                                                                                                    |
|                  |                 | Ē          | 1                   | 0                     | ,00         |           |       |              |           | -       |   |                 |              |                                                                                                    |
|                  |                 | Ē          | 1                   | 0                     | ,00         |           |       |              |           |         |   |                 |              |                                                                                                    |
|                  |                 | Ē          | I                   | 0                     | ,00         |           |       |              |           | _       |   |                 |              |                                                                                                    |
|                  |                 | Ē          | 1                   | 0                     | ,00         |           |       |              |           | _       |   |                 |              |                                                                                                    |
|                  |                 | Ē          |                     | 0                     | ,00         |           |       |              |           | _       |   |                 |              |                                                                                                    |
|                  |                 | 6          |                     | 0                     | ,00         |           |       |              |           | _       |   |                 |              |                                                                                                    |
|                  |                 | E          |                     | 0                     | ,00         |           |       |              |           |         |   |                 |              |                                                                                                    |
|                  |                 | 8          |                     | 0                     | ,00         |           |       |              |           |         |   |                 |              |                                                                                                    |
|                  |                 |            | 1                   |                       | ,00         |           |       | 1            |           | - I- I- |   |                 |              |                                                                                                    |
|                  |                 |            |                     |                       |             |           |       |              |           |         | ] |                 |              |                                                                                                    |
|                  | k 🗈 ++ 🖬        | 0          | 89                  |                       |             |           |       |              |           |         |   |                 |              |                                                                                                    |
|                  |                 |            |                     |                       |             |           |       |              |           |         |   |                 |              |                                                                                                    |
|                  |                 |            |                     |                       |             |           |       |              |           |         |   |                 |              |                                                                                                    |
|                  |                 |            |                     |                       |             |           |       |              |           |         |   | <br>D T01 (1) ( | 550) 🍽 hehem | ot OVR                                                                                                    |
|                  |                 |            |                     |                       |             |           |       |              |           |         |   | * 101 (I) (c    | sooy 🖂 benen |                                                                                                    |

Create and save a variant UGxx:

| 🗁 Table Settings          |               | × |  |  |  |  |  |
|---------------------------|---------------|---|--|--|--|--|--|
| Choose variants           |               |   |  |  |  |  |  |
| Current settings          | Basic setting | 1 |  |  |  |  |  |
| Standard setting          | Basic setting |   |  |  |  |  |  |
|                           |               |   |  |  |  |  |  |
| Maintain variants         |               |   |  |  |  |  |  |
| Variant                   | UG00          | 3 |  |  |  |  |  |
| 🗹 Use as standard setting | g             |   |  |  |  |  |  |
|                           | Create        |   |  |  |  |  |  |
|                           |               |   |  |  |  |  |  |
| Delete                    |               |   |  |  |  |  |  |
|                           |               |   |  |  |  |  |  |
| Close 🖌 Save 🔝 🗙          |               |   |  |  |  |  |  |

Enter a posting and a document date: 01.01.2010 Enter the document and save it. Example below:

| [⊉<br>0 | ument <u>E</u> dit    | <u>G</u> oto Extra | <u>as S</u> ettin | gs En <u>v</u> ironment Sys | tern <u>H</u> elp        |                   |              |                |             |      |  |             | - • × S     | AP     |     |
|---------|-----------------------|--------------------|-------------------|-----------------------------|--------------------------|-------------------|--------------|----------------|-------------|------|--|-------------|-------------|--------|-----|
| 0       |                       | Ē                  | I 🛛 📙             | I 😋 😧 😒 I 🗅 H               | ) (13   <b>83 13 6</b> 6 | )   🛒 🛃   🍕       | 2 🖪          |                |             |      |  |             |             | 5      |     |
| Ent     | er <mark>G/L</mark> A | ccount I           | Docum             | ent: Company                | / Code UG01              |                   |              |                |             |      |  |             |             |        |     |
| 81      | ree on り              | Company Co         | de 诊 H            | old 🔛 Simulate 📙            | Park 🖉 Editing           | options           |              |                |             |      |  |             |             |        |     |
|         | lasic data            | Details            |                   |                             |                          |                   |              |                |             |      |  |             |             |        |     |
|         |                       |                    |                   |                             | An                       | nount Information | n /          |                |             |      |  |             |             |        |     |
| Docu    | ment Date             | 01.01.201          | 0 Curn            | ency PLN                    | 1                        | fotal deb.        | ~            |                |             |      |  |             |             |        |     |
| Posti   | ng Date               | 01.01.201          | 0                 |                             | 0                        | ,00               | PLN          |                |             |      |  |             |             |        |     |
| Refe    | rence                 |                    |                   |                             |                          |                   |              |                |             |      |  |             |             |        |     |
| Doc.    | Header Text           |                    |                   |                             | 1                        | fotal cred.       |              |                |             |      |  |             |             |        |     |
| Cros    | s-CC no.              |                    |                   |                             | 0                        | ,00               | PLN          |                |             |      |  |             |             |        |     |
| Com     | pany Code             | UG01 Jeo           | dnostka prz       | ykładowa UG Poland          |                          |                   |              |                |             |      |  |             |             |        |     |
|         |                       |                    |                   |                             |                          | 00                |              |                |             |      |  |             |             |        |     |
|         |                       |                    |                   |                             |                          |                   |              |                |             |      |  |             |             |        |     |
|         |                       |                    |                   |                             |                          |                   |              |                |             |      |  |             |             |        |     |
| 0       | terns ( No eni        | ny variant sele    | cted )            |                             |                          |                   |              |                |             |      |  |             |             |        |     |
| E St.   | G/L acct              | Short Text         | D/C               | Amount in doc.curr.         | Loc.curr.amount          | T Cost center     | Order        | Tax jurisdictr | ncode WAssi | ig 🔛 |  |             |             |        |     |
|         | 411100                |                    | Debit 🗎           | 300000                      | 0,00                     |                   | UG0000000000 |                |             |      |  |             |             |        |     |
|         | 429020                |                    | Debit 🖺           | 150000                      | 0,00                     |                   | UG0000000001 |                |             | •    |  |             |             |        |     |
|         | 431500                |                    | Debit 🖺           | 100000                      | 0,00                     |                   | UG0000000001 |                |             |      |  |             |             |        |     |
|         | 134000                |                    | Cred 🛅            | *                           | 0,00                     |                   |              |                |             |      |  |             |             |        |     |
|         |                       |                    | 8                 |                             | 0,00                     |                   |              |                |             |      |  |             |             |        |     |
|         |                       |                    | 1                 |                             | 0,00                     |                   |              |                |             |      |  |             |             |        |     |
|         |                       |                    | ۵                 |                             | 0,00                     |                   |              |                |             |      |  |             |             |        |     |
|         |                       |                    | Ē                 |                             | 0,00                     |                   |              |                |             |      |  |             |             |        |     |
|         |                       |                    | 8                 |                             | 0,00                     |                   |              |                |             |      |  |             |             |        |     |
|         |                       |                    |                   |                             | 0,00                     |                   |              |                |             |      |  |             |             |        |     |
|         |                       |                    |                   |                             |                          |                   |              |                |             |      |  |             |             |        |     |
|         |                       |                    |                   | 89                          |                          |                   |              |                |             |      |  |             |             |        |     |
|         |                       |                    |                   |                             |                          |                   |              |                |             |      |  |             |             |        |     |
|         |                       |                    |                   |                             |                          |                   |              |                |             |      |  |             |             |        |     |
|         |                       |                    |                   |                             |                          |                   |              |                |             |      |  |             |             |        |     |
|         |                       |                    |                   |                             |                          |                   |              |                |             |      |  | T01 (1) (5: | 50) 🖪 behem | ot OVR | /// |
|         |                       |                    |                   |                             |                          |                   |              |                |             |      |  |             |             |        |     |

- 2) Post the following costs to the cost centers created in the preceding step (corresponding account for all postings is: 134000)
  - a. Costs to department cost center:

| G/L and cost element number | Cost by origin name  | Amount  |
|-----------------------------|----------------------|---------|
| 411100                      | Material consumption | 20 000  |
| 431100                      | Wages                | 100 000 |
| 469400                      | Other costs          | 230 000 |

b. Administration costs to a general cost center:

| G/L and cost element number | Cost by origin name | Amount  |
|-----------------------------|---------------------|---------|
| 411110                      | Small tools         | 50 000  |
| 429040                      | Telecomunications   | 20 000  |
| 431100                      | Wages               | 120 000 |
| 465000                      | Banking services    | 5 000   |

## 2.2.2. Posting of the statistical key figure

Except the posting of costs and revenues it is necessary to input the base for future cost allocation. In this scenario this base is a statistical key figure.

- 1) Post the number of man-hours used by the employees on the projects:
  - a. Posting and document date: 30.01.2010
  - b. Warehouse: 700
  - c. Hotel renovation: 300

Transaction: KB31N

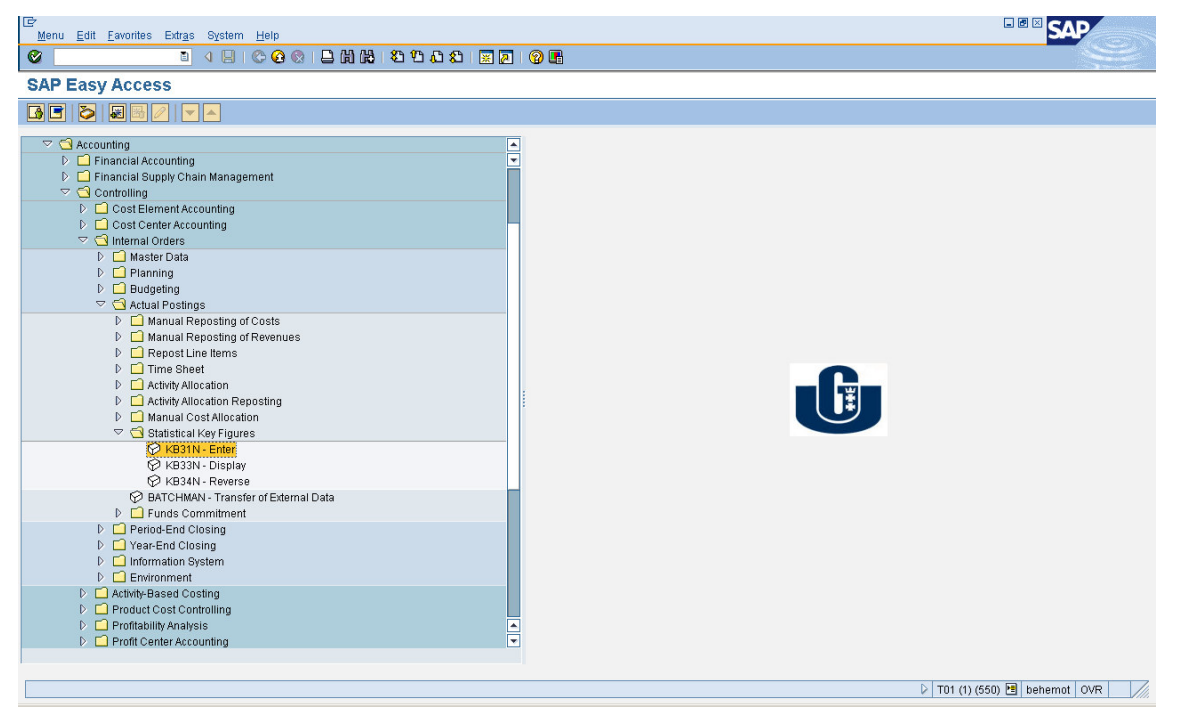

| Enter Statistical Key Figures                                                                                                    | ビー<br><u>Posting Edit Qoto Extras System Help</u><br>②                                                                                                    |                                    |
|----------------------------------------------------------------------------------------------------|----------------------------------------------------------------------------------------------------|------------------------------------|
| Entry Cost     Proty Date     Proty Date <td>Enter Statistical Key Figures</td> <td></td>                                                                                                    | Enter Statistical Key Figures                                                                                                    |                                    |
| Entry Data       Additional info         Point Data       30.01.2010         Protig Data       30.01.2010         Ref. Doc.       @         @ Confirm       Dec. Text         Dec. Text       Imput Type         Uternstructure       Imput Type         Uternstructure       Imput Type         Uternstructure       Imput Type         Uternstructure       Imput Type         Uternstructure       Imput Type         Uternstructure       Imput Type         0000       Imput Type         Uternstructure       Imput Type         0000       Imput Type         0000       Imput Type         0000       Imput Type         0000       Imput Type         0000       Imput Type         Imput Type       Imput Type         Imput Type       Imput Type         Imput Type       Imput Type         Imput Type       Imput Type         Imput Type       Imput Type         Imput Type       Imput Type         Imput Type       Imput Type         Imput Type       Imput Type         Imput Type       Imput Type         Imput Type       Imput Type                                                                                                    |                                                                                                    |                                    |
| Norwar:       Cost center       Input Type       List Entry         0       0       0       0       0       0         0000       0       0       0       0       0         0000       0       0       0       0       0         0000       0       0       0       0       0         0000       0       0       0       0       0         0000       0       0       0       0       0         0000       0       0       0       0       0         0000       0       0       0       0       0         0000       0       0       0       0       0         0000       0       0       0       0       0         0000       0       0       0       0       0         0000       0       0       0       0       0         0000       0       0       0       0       0         0000       0       0       0       0       0         0000       0       0       0       0       0         0000       0                                                                                                    | Entry Data     Additional Info       Doc. Date     30.01.2010       Postg Date     30.01.2010       Period     9       Ref. Doc.     Gyr       Doc. Text     Gyr |                                    |
| 0 Nems       0 Nems       0 Nems       0 Nems         1 tembs.       Rec. CCtr       StatkF       Cat.       Total Quanthy       UM Text         0 0000       0       0       0       0       0       0       0         0 0000       0       0       0       0       0       0       0         0 0000       0       0       0       0       0       0       0       0         0 0000       0       0       0       0       0       0       0       0       0         0 0000       0       0       0       0       0       0       0       0       0       0       0       0       0       0       0       0       0       0       0       0       0       0       0       0       0       0       0       0       0       0       0       0       0       0       0       0       0       0       0       0       0       0       0       0       0       0       0       0       0       0       0       0       0       0       0       0       0       0       0       0       0                                                                                                           | 🔚 Scrn var. Cost center 🔹 Input Type List Entry 📓                                                                                                    |                                    |
| Itembo.       Rec. CCtr       StatkF       Cat       Total Quantity       UM       Text         0000                                                                                                    | 0 Items                                                                                                    |                                    |
| 0000       Image: state state st | ItmNo. Rec. CCtr StatKF Cat. Total Quantity UM Text                                                                                                    |                                    |
| 0000       0000         0000       0         0000       0         0000       0         0000       0         0000       0         0000       0         0000       0         0000       0         0000       0         0000       0         0000       0         0000       0         0000       0         0000       0         0000       0         0000       0         0000       0         0000       0         0000       0         0000       0         0000       0         0000       0         0000       0         0000       0         0000       0         0000       0         0000       0         0000       0         0000       0         0000       0         0       0         0       0         0       0         0       0         0       0         0                                                                                                    |                                                                                                    |                                    |
| 0000       0000       0       0       0       0       0       0       0       0       0       0       0       0       0       0       0       0       0       0       0       0       0       0       0       0       0       0       0       0       0       0       0       0       0       0       0       0       0       0       0       0       0       0       0       0       0       0       0       0       0       0       0       0       0       0       0       0       0       0       0       0       0       0       0       0       0       0       0       0       0       0       0       0       0       0       0       0       0       0       0       0       0       0       0       0       0       0       0       0       0       0       0       0       0       0       0       0       0       0       0       0       0       0       0       0       0       0       0       0       0       0       0       0       0       0       0       0       0 </td <td></td> <td></td>                                                                                                    |                                                                                                    |                                    |
| 0000       0000         0000       0         0000       0         0000       0         0000       0         0000       0         0000       0         0000       0         0000       0         0000       0         0000       0         0000       0         0000       0         0000       0         0000       0         0000       0         0000       0         0000       0         0000       0         0000       0         0000       0         0000       0         0000       0         0000       0         0000       0         0000       0         0000       0         0000       0         0000       0         0000       0         0000       0         0000       0         0000       0         0000       0         0000       0         0000       0                                                                                                    |                                                                                                    |                                    |
|                                                                                                    |                                                                                                    |                                    |
|                                                                                                    |                                                                                                    |                                    |
|                                                                                                    |                                                                                                    |                                    |
|                                                                                                    |                                                                                                    |                                    |
|                                                                                                    |                                                                                                    |                                    |
|                                                                                                    |                                                                                                    |                                    |
|                                                                                                    |                                                                                                    |                                    |
|                                                                                                    |                                                                                                    |                                    |
|                                                                                                    |                                                                                                    |                                    |
| CREF REF. C X MAR AVHR. F C                                                                                                    |                                                                                                    |                                    |
| T01 (1) (550) 🛤 behemati (0)/R                                                                                                    |                                                                                                    | D T01 (1) (550) 理 hehemot OVR / // |

# Change the screen variant to Order

Change the dates to 30.01.2010

| Posting Edit Goto Extras System Help     |                             |
|------------------------------------------|-----------------------------|
|                                          |                             |
| Enter Statistical Key Figures            |                             |
|                                          |                             |
|                                          |                             |
| Entry Data Additional Info               |                             |
| Doc Date 30.01.2010                      |                             |
| Post Date 30.01.2010 Period 1            |                             |
| Ref. Doc.                                |                             |
| Doc. Text                                |                             |
|                                          |                             |
|                                          |                             |
| Scri var. Order Di Input Type List Entry |                             |
|                                          |                             |
|                                          |                             |
|                                          |                             |
| 0000                                     |                             |
| 0000                                     |                             |
|                                          |                             |
| 0000                                     |                             |
|                                          |                             |
|                                          |                             |
|                                          |                             |
|                                          |                             |
| 0000                                     |                             |
|                                          |                             |
|                                          |                             |
| gere Rrien verre Armwit in               |                             |
|                                          |                             |
|                                          |                             |
|                                          | T01 (1) (550) H behemot OVR |

Enter the receiving order, statistical key figure and quantity for each line.

| 문<br>Eosting Edit Qoto Extras System Help<br>같 집 집 은 순 순 순 금 밝혔 원 입 입 요 없 문 질 양 문<br>Enter Statistical Key Figures                                                                                                    |                               |
|----------------------------------------------------------------------------------------------------|-------------------------------|
| Entry Data     Additional Info       Doc. Date     30.01.2010       Postg Data     30.01.2010       Period     1       Ref. Doc.     & Confirm       Doc. Text                                                                                                    |                               |
| Stm var.       Order       Input Type       List Entry       Input Type         0 tierns       0000       0000       0000       0000       0000         00000       0000       0000       0000       0000       0       0         00000       0000       0       0       0       0       0       0         00000       0       0       0       0       0       0       0       0       0       0       0       0       0       0       0       0       0       0       0       0       0       0       0       0       0       0       0       0       0       0       0       0       0       0       0       0       0       0       0       0       0       0       0       0       0       0       0       0       0       0       0       0       0       0       0       0       0       0       0       0       0       0       0       0       0       0       0       0       0       0       0       0       0       0       0       0       0       0       0       0       0       0 <td< th=""><th></th></td<> |                               |
| S No values found                                                                                                    | D T01 (1) (550) 🗄 behemot OVR |

Post the document.

# 2.3. Information system

Each sub-area of SAP CO has its own information system which allows you to analyze the cost/revenue information.

1) Analyze the cost information for your cost centers.

Run a report:

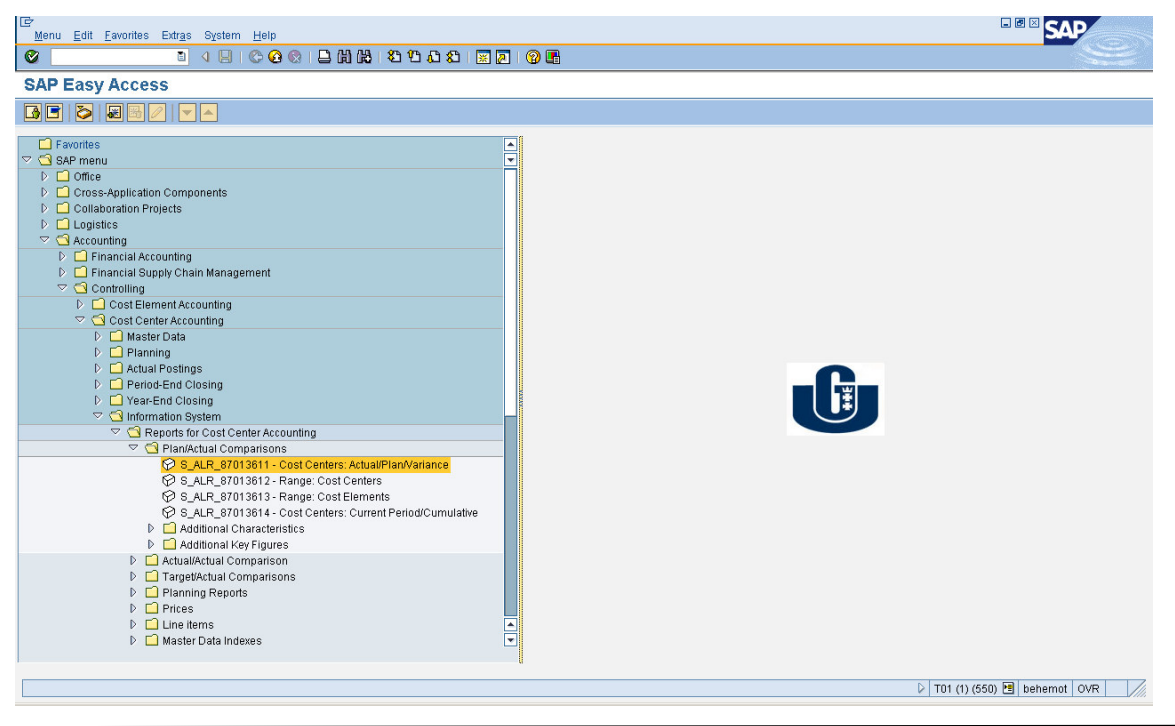

Input the selection criteria for the report:

| Cor<br>Program Edit Goto Environment System Help      |                                       |
|-------------------------------------------------------|---------------------------------------|
| ■ ● ■ ● ● ■ ● ■ ■ ■ ■ ■ ■ ■ ■ ■ ● ● ■ ■ ■ ● ● ■ ■ ■ ● |                                       |
| Cost Centers: Actual/Plan/Variance: Selection         |                                       |
| 🕑 Data Source 🚹                                       |                                       |
| Selection values Controlling Area UCO1                |                                       |
| Fiscal Year 2010                                      |                                       |
| From Period 1                                         |                                       |
| Plan Version 0                                        |                                       |
| Selection groups /                                    |                                       |
| Cost Center Group                                     |                                       |
| Or value(s) to                                        |                                       |
| Cost Element Group                                    |                                       |
| Or value(s) to                                        |                                       |
|                                                       |                                       |
|                                                       |                                       |
|                                                       |                                       |
|                                                       |                                       |
|                                                       |                                       |
|                                                       |                                       |
|                                                       |                                       |
|                                                       |                                       |
|                                                       |                                       |
|                                                       |                                       |
|                                                       |                                       |
| Report group 1SIP has been generated                  | 🗣 🛛 T01 (1) (550) 🛅 behemot 🛛 OVR 🚽 🥢 |

Select your cost center on the left-hand side of the report:

| I Ereport Edit Goto View Extras Settings St                                                                  | ystem <u>H</u> elp                                                                    |                                                      |            |                                      |         |        |
|----------------------------------------------------------------------------------------------------|---------------------------------------------------------------------------------------|------------------------------------------------------|------------|--------------------------------------|---------|--------|
| Ø 1 4 8 6 6                                                                                                  | 😒 i 🗅 🖨 🖧 i 😂 🍄 🕰 :                                                                   | 81 🐹 🗾 🔞 🖪                                           |            |                                      |         |        |
| Cost Centers: Actual/Plan/Varia                                                                              | nce                                                                                   |                                                      |            |                                      |         |        |
|                                                                                                    | Column 📕 🖌 🕨 🖳                                                                        | 3 X X X X                                            |            |                                      |         |        |
| Variation: Cost Center<br>▼ Cost Center Group<br>Cost Center Group<br>Cost Center Group<br>Cost Center Group | Cost Centers: Actual<br>Cost Center/Group<br>Ferson responsible:<br>Reporting period: | /Flan/Variance Date:<br>*<br>1 to 1 201              | 23.09.2010 | Page:<br>Column:                     | 2 / 2   | A<br>V |
|                                                                                                    | Cost Elements                                                                         | Act. Costs                                           | Plan Costs | Var.(Abs.)                           | Var.(%) |        |
|                                                                                                    | 411010 Second.m       426000 Ext. serv       * Debit       ** Over/Underabsorpt       | at. usage 100,00<br>ices-trans 222,00<br>ion 2222,00 |            | 100,00<br>122,00<br>222,00<br>222,00 |         |        |
|                                                                                                    | <())                                                                                  |                                                      |            |                                      |         |        |

Double click the line and choose the first report to see the line items

| 🔄 Select Report                                                                               |                                       |  |
|-----------------------------------------------------------------------------------------------|---------------------------------------|--|
|                                                                                               | -                                     |  |
| Cost Centers: Actual Line Items                                                               |                                       |  |
| Cost Centers: Planning Overview                                                               |                                       |  |
| Cost Centers: Plan Line Items                                                                 |                                       |  |
| CCtrs: Period Breakdown Actual/Play                                                           | 1                                     |  |
| Activity Types: Period Breakdown                                                              |                                       |  |
| Stat. Key Figs: Period Breakdown                                                              |                                       |  |
| Cost Centers: Breakdown by Parcher                                                            |                                       |  |
| Area: Actual/plan 2 currencies                                                                | °                                     |  |
| Disnlay Planning Long Texts                                                                   |                                       |  |
| proping framming boing fexes                                                                  |                                       |  |
|                                                                                               |                                       |  |
| ✓ Technical names on/off 🕱                                                                    |                                       |  |
|                                                                                               |                                       |  |
| Eở<br>List Edit <u>G</u> oto <u>S</u> ettings Extr <u>a</u> s Environment System <u>H</u> elp |                                       |  |
| · · · · · · · · · · · · · · · · · · ·                                                         | 2   2 -                               |  |
| Display Actual Cost Line Items for Cost Centers                                               |                                       |  |
|                                                                                               |                                       |  |
| Layout 1SAP Primary cost posting<br>Cost Center UGGEN00 UGGEN00                               |                                       |  |
| Report currency PIN Zloty                                                                     |                                       |  |
|                                                                                               |                                       |  |
| Cost Elem. <sup>*</sup> Cost element name  Val.in rep.cur. Total quantity                     | Offst.acct Name of offsetting account |  |
| Cost Center UGGEN00 - = 100,00                                                                | S IS4000 Outbank infores              |  |
| ··· 100,00                                                                                    |                                       |  |
|                                                                                               |                                       |  |
|                                                                                               |                                       |  |
|                                                                                               |                                       |  |
|                                                                                               |                                       |  |
|                                                                                               |                                       |  |
|                                                                                               |                                       |  |
|                                                                                               |                                       |  |
|                                                                                               |                                       |  |
|                                                                                               |                                       |  |
|                                                                                               |                                       |  |
|                                                                                               |                                       |  |

Double click a line to see a document that created that line

| Document Edit Qoto Extras Settings Environment System He |                  |                                                                                                    |
|----------------------------------------------------------|------------------|----------------------------------------------------------------------------------------------------|
| Display Document: Data Entry View                        |                  | and the second second se |
| P C C C Taxes                                            | lew              |                                                                                                    |
|                                                          |                  |                                                                                                    |
| Decument Number 100000005 Company Code US01              | Fiscal Year 2010 |                                                                                                    |
| Document Date 01.01.2010 Posting Date 01.01.2010         | Period 1         |                                                                                                    |
| Reference Cross-CC no.                                   |                  |                                                                                                    |
| Currency PLN Texts exist                                 | Ledger Group     |                                                                                                    |
|                                                          |                  |                                                                                                    |
|                                                          |                  |                                                                                                    |
| C 1 Itm PK S Account Description                         | Amount Curr. Tx  |                                                                                                    |
| UG 1 50 134000 Oth.bank invoices                         | 200,00- PLN      |                                                                                                    |
| 2 40 411010 Second. mat. usage                           | 100,00 PLN       |                                                                                                    |
| 3 40 411010 Second. mat. usage                           | 150,00 PLN       |                                                                                                    |
| 4 50 703000 Rev. from sale-serv.                         | 50,00- PLN A0    |                                                                                                    |
|                                                          |                  |                                                                                                    |
|                                                          |                  |                                                                                                    |
|                                                          |                  |                                                                                                    |
|                                                          |                  |                                                                                                    |
|                                                          |                  |                                                                                                    |
|                                                          |                  |                                                                                                    |
|                                                          |                  |                                                                                                    |
|                                                          |                  |                                                                                                    |
|                                                          |                  |                                                                                                    |
|                                                          |                  |                                                                                                    |
|                                                          |                  |                                                                                                    |
|                                                          |                  |                                                                                                    |
|                                                          |                  |                                                                                                    |
|                                                          |                  |                                                                                                    |
|                                                          |                  |                                                                                                    |
|                                                          |                  |                                                                                                    |
|                                                          |                  |                                                                                                    |
|                                                          |                  |                                                                                                    |
|                                                          | ▶                | T01 (1) (550) 🔁 behemot OVR                                                                                                    |

2) Analyze the cost information for your orders.

Run a report:

| C<br>Menu Edit Favorites Extras System Help                                                                                                    |                               |
|----------------------------------------------------------------------------------------------------|-------------------------------|
| S 3 4 8 0 0 0 0 0 0 0 0 0 0 0 0 0 0 0 0 0 0                                                                                                    |                               |
| SAP Easy Access                                                                                                    |                               |
|                                                                                                    |                               |
| P         Cogistics             P         Construing             P         Financial Scounting             P         Cost Element Accounting             P         Cost Center Accounting             P         Cost Element Accounting             P         Cost Element Accounting             P         Cost Element Accounting             P         Cost Element Accounting             P         Cost Element Accounting             P         Cost Element Accounting             P         Cost Element Accounting             P         Cost Element Accounting             P         Cost Element Accounting             P         Cost Element Bootherd Closing             P         Cost Element State             P         S         SALP.g7012934       -Orders             S         SALP.g7012935             S         SALP.g7012935             S         S         S |                               |
|                                                                                                    | 👂 T01 (1) (550) 🖪 behemot OVR |

Proceed as for cost centers report

# 2.4. Periodic allocations

In most enterprises the costs should be allocated from one object to another to obtain the unit costs of production.

SAP supplies several allocation mechanisms, most popular of which are:

- Distribution,
- and Assessment.

The difference between is as follows:

- 1. Distibution allocates costs under original cost elements. This allows detailed analysis of costs on the receiving object but creates many line items in the system.
- 2. Assessment sums up all the costs on the sender and allocates them to the receiver under one **secondary cost element**.

In this scenario the second option will be used to allocate indirect production costs from the department cost center to the project orders.

#### 2.4.1. Creating of an assessment cycle

Assessment cycle defines how the costs will be automatically allocated. You define a sender, a receiver, cost elements to be allocated as well as the allocation basis.

 Create an assessment cycle UGxx which would allocate all 4\* costs (group 4\_ALL) from a department cost center to project orders, according to man-hours used for each order, under the secondary cost element UG000000xx.

Transaction: KSU1

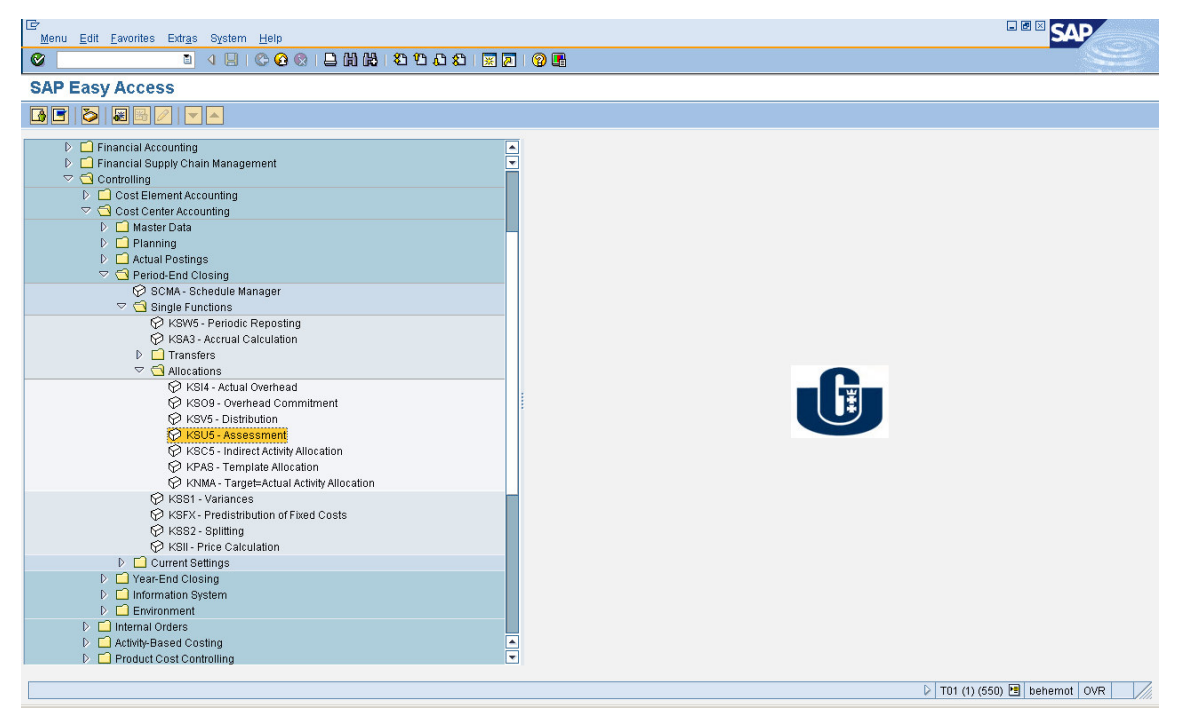

| Parameters<br>Period To<br>Fiscal Year 🕑                                                                                                    |                         |
|----------------------------------------------------------------------------------------------------|-------------------------|
| Processing<br>Background Processing<br>✓ Test Run<br>✓ Detail Lists List selection                                                                                                    |                         |
| Cycle       Start Date       Text         Image: Start Date       Text         Image: Start Date       Text |                         |
| ן וסד   ל                                                                                                    | ) (550) 🖻 behemot 🛛 OVR |

From the upper menu choose Extras -> Cycle -> Create

Enter cycle name and starting date:

| Cycle Edit Gata Extras System Help                   |                               |
|------------------------------------------------------|-------------------------------|
| ■ 4 ■ 6 6 6 H H H H 12 H A 1 ■ 9 6 6 H               |                               |
| Create Actual Assessment Cycle: Initial Screen       |                               |
|                                                      |                               |
|                                                      |                               |
| Cycle UG00<br>Start Date 01.01.2009                  |                               |
| Copy from<br>Cycle<br>Start Date<br>Controlling Area |                               |
|                                                      |                               |
|                                                      |                               |
| 4                                                    | T01 (1) (550) 🛅 behemot 🛛 OVR |

On the header screen change the end date and enter a description of a cycle:

| ⊡r<br>Cycle Edit Goto | Extr <u>a</u> s S <u>y</u> stem <u>H</u> elp |                      |
|-----------------------|----------------------------------------------|----------------------|
| ©                     | I 4 🛛 C                                      | 9 😧 🕄 🖧 🖏 🖏 🖏 🕰 🕰 🖉  |
| Create Actual         | l Assessment C                               | ycle: Header Data    |
| Attach segment        |                                              |                      |
| Controlling Area      | UG01 ORK UG                                  |                      |
| Cycle                 | UGOO                                         | Status new           |
| Start Date            | 01.01.2009 To                                | 31.12.9999           |
| Indicators            | Assessment UU                                | Field Groups         |
| ✓ Iterative           |                                              | Object Currency      |
| Cumulative            |                                              | Transaction Currency |
|                       |                                              |                      |
|                       |                                              |                      |
|                       |                                              |                      |
|                       |                                              |                      |
|                       |                                              |                      |
|                       |                                              |                      |
|                       |                                              |                      |
|                       |                                              |                      |
|                       |                                              |                      |
|                       |                                              |                      |
|                       |                                              |                      |
|                       |                                              |                      |
|                       |                                              |                      |
|                       |                                              |                      |
|                       |                                              |                      |
|                       |                                              |                      |
|                       |                                              |                      |
|                       |                                              |                      |

## Push the Attach segment button

On the segment header tab input the allocation cost element, sender and receiver rule:

| ⊡<br><u>Cycle</u> <u>Edit</u> <u>G</u> oto Extras Syste                    | em <u>H</u> elp                                  |               | SAP              |
|----------------------------------------------------------------------------|--------------------------------------------------|---------------|------------------|
| 8 I 4                                                                      | I 📙 I 😋 😧 I 🖴 🛗 🖓 I 🍄 🗘 🏝 💹 🗾                    |               | <b>N</b>         |
| Create Actual Assess                                                       | ment Cycle: Segment                              |               |                  |
| 🔺 🕨 🛗 🧟 🚇 🛛 Attach segmen                                                  | t                                                |               |                  |
| Controlling Area UG01                                                      | ORKUG                                            |               | A                |
| Cycle UG00                                                                 | Assessment 00                                    |               |                  |
| Segment Name 100                                                           | 100 Lock indicator                               |               |                  |
| Segment Header Senders/R<br>Assessment CEIe UG0000<br>Allocation structure | eceivers Sender Values Receiver Tracing Factor D |               |                  |
| Sender values                                                              |                                                  |               |                  |
| Sender rule                                                                | Posted amounts                                   |               |                  |
| Share in %                                                                 | 100,00 %                                         |               |                  |
| Actual value origin                                                        | O Plan value origin                              |               |                  |
| Receiver tracing factor                                                    |                                                  |               |                  |
| Receiver rule                                                              | Variable portions                                |               |                  |
| Var.portion type                                                           | Actual Statistical Key Figures 🖺                 |               |                  |
| Scale Neg. Tracing Factors                                                 | No scaling                                       |               |                  |
|                                                                            |                                                  |               |                  |
|                                                                            |                                                  |               |                  |
|                                                                            |                                                  |               |                  |
|                                                                            |                                                  |               |                  |
|                                                                            |                                                  |               |                  |
|                                                                            |                                                  |               |                  |
|                                                                            |                                                  |               |                  |
|                                                                            |                                                  |               |                  |
|                                                                            |                                                  | D1 (1) (55    | behemot OVR      |
|                                                                            |                                                  | V 101 (1) (33 | S/ Carbonor Ovik |

On the Senders/Receivers tab enter the sending cost center, cost element group to be allocated and receiving orders:

| Create Act                                                                  | oto Extr <u>a</u> s System<br>I d<br><b>CUALASSESSM</b> | Help<br>日 C G S 日 間 勝<br>ent Cycle: Segment       | 89888888888888888888888888888888888888 |                               |
|-----------------------------------------------------------------------------|---------------------------------------------------------|---------------------------------------------------|----------------------------------------|-------------------------------|
| Controlling Area                                                            | Attach segment                                          | ORK UG                                            |                                        |                               |
| Segment Name                                                                | 100                                                     | 100                                               | Lock indicator                         |                               |
| Sender<br>Cost Center<br>Cost Center<br>Cost Center<br>Order<br>Cost Center | From<br>USDEPOO<br>UGODOOODIOO                          | Vers         Sender Values         F           To | Group<br>4_ALL                         |                               |
|                                                                             |                                                         |                                                   |                                        | D T01 (1) (550) E behamat OVR |

On the Receiver tracing factor tab enter the Statistical key figure:

|                                                                                                    | E∕<br>Cycle Edit Goto Extras System Help                                                                                                    |                               |
|----------------------------------------------------------------------------------------------------|----------------------------------------------------------------------------------------------------|-------------------------------|
| Create Actual Assessment Cycle: Segment Controlling Area DOCA Orki UG Assessment 00 Segment Name 100 Lock indicator  Facing Factor Var, portion type Actual Statistical Key Figures Stat Key fig Unterform Stat Key fig Unterform To Orcup Stat Key fig Unterform To Orcup Stat Key fig Unterform Stat Key fig Unterform Stat Key | 0 I 4 B C 6 8 B H H B 5 5 5 5 8 8 8 8 8 8 8 8 8 8 8 8 8 8 8                                                                                                    |                               |
| Controlling Arra   UG01   ORK UG   Oyle   U000   Assessment 00   Segment Name   100   100   100   Controlling Arra   U001   Senders/Receivers   Senders/Receivers   Senders/Receivers   Senders/Receivers   Senders/Receivers   Senders/Receivers   Senders/Receivers   Senders/Receivers   Senders/Receivers   Senders/Receivers   Receiver/Viel   Tracing Factor   Varportion type   Actual Statistical Key Figures   Stat Key fig.   Stat Key fig.   Stat Key fig.   Stat Key fig.   No values found   b   Tot (1) (d50)   B behemol   OVR                                                                                                    | Create Actual Assessment Cycle: Segment                                                                                                    |                               |
| Controlling Area UGQL ORK US   Oxio Ugoo Assessment 00   Segment Name 100 100     Image: Tracing Factor     Semders/Receiver Sender/Values     Receiver Weil     Image: Tracing Factor     Senders/Receiver Sender/Values     Receiver Weil     Image: Tracing Factor     Var portion hype     Actual Statistical Key Figures     Sele Rug. Tracing Factors     No scaling     Stat. Key fig.     Image: Tracing Factor     Stat. Key fig.     Image: Tracing Factor     Stat. Key fig.     Image: Tracing Factor     Stat. Key fig.     Image: Tracing Factor     Stat. Key fig.     Image: Tracing Factor     Stat. Key fig.     Image: Tracing Factor     Stat. Key fig.     Image: Tracing Factor     Stat. Key fig.     Image: Tracing Factor     Image: Tracing Factor     Stat. Key fig.     Image: Tracing Factor     Image: Tracing Factor     Image: Tracing Factor     Image: Tracing Factor     Image: Tracing Factor     Image: Tracing Factor     Image: Tracing Factor    <                                                                                                    | Attach segment                                                                                                    |                               |
| Tracing Factor         Var.portion type         Scale Neg. Tracing Factors         No scaling         Selection Criteria         From       to         Stat. key fig.         Utitition @         Activity Type                                                                                                    | Controlling Area         UG01         ORK UG           Cycle         UG000         Assessment 00           Segment Name         100         100         Lock indicator |                               |
| Selection Criteria From to Group Stat. key fig. Uottion@ ActivityType ActivityType  Voralues found V Tot (1) (550)  behemot OVR                                                                                                    | Tracing Factor         Actual Statistical Key Figures         Technology           Scale Neg. Tracing Factors         No scaling         Technology                    |                               |
| No values found                                                                                                    | Selection Criteria From to Group Stat. key fig. Activity Type                                                                                                    |                               |
| Image: Sound         Image: View of the sound         Image: View of the sound         Image: View of the                                                                                                    |                                                                                                    |                               |
|                                                                                                    | So values found                                                                                                    | ► T01 (1) (550) 	 behemot OVR |

Save a segment and then a cycle

# 2.4.2. Executing an assessment cycle

Once a cycle is created it must be executed by the end of each month to automatically allocate the costs.

1) Run the cycle for period 01.2010

#### Transaction KSU5

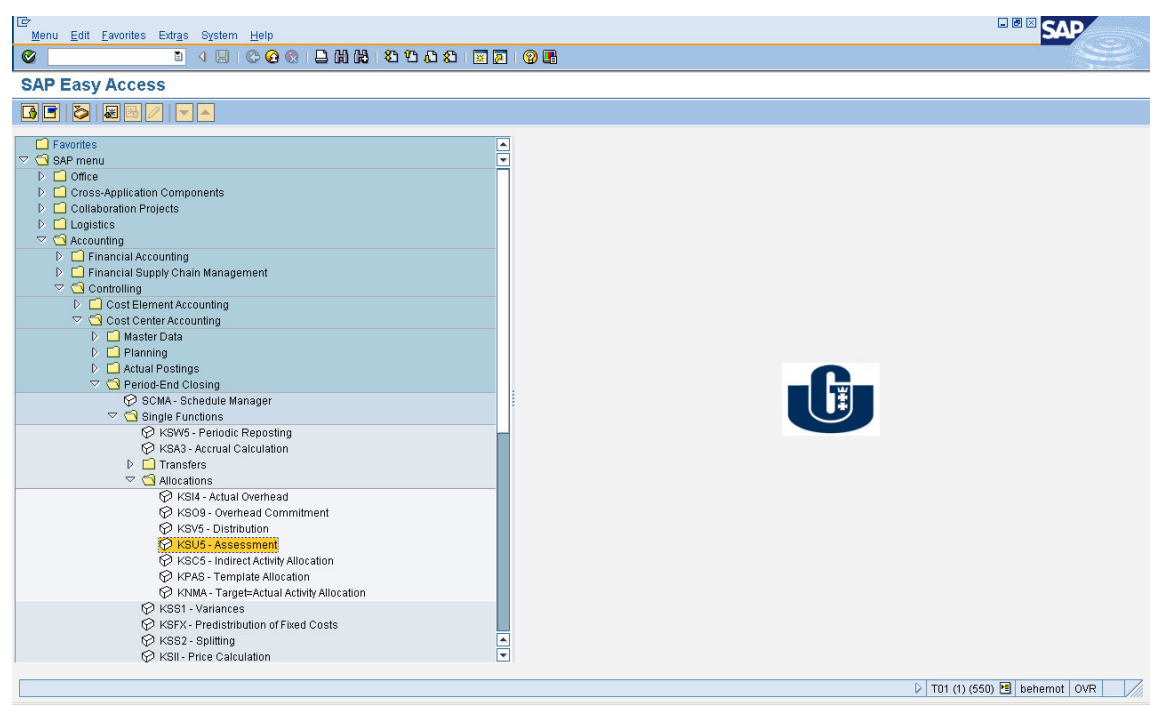

Fill in the period and cycle. Run the cycle in the test run

After checking the cycle results run it in a real run.

2) Examine the result of running the cycle by running the reports for cost centers and orders.

## 2.4.3. Order settlement

In standard SAP solution orders cannot be senders in assessment or distribution cycles.

However costs from an order can be **settled** to one or many receivers. The rules for this settlement are stored in an order master data. The possible receivers and cost elements to be allocated are derived from the order type.

1) Check the settlement rule of your orders

Transaction KO04

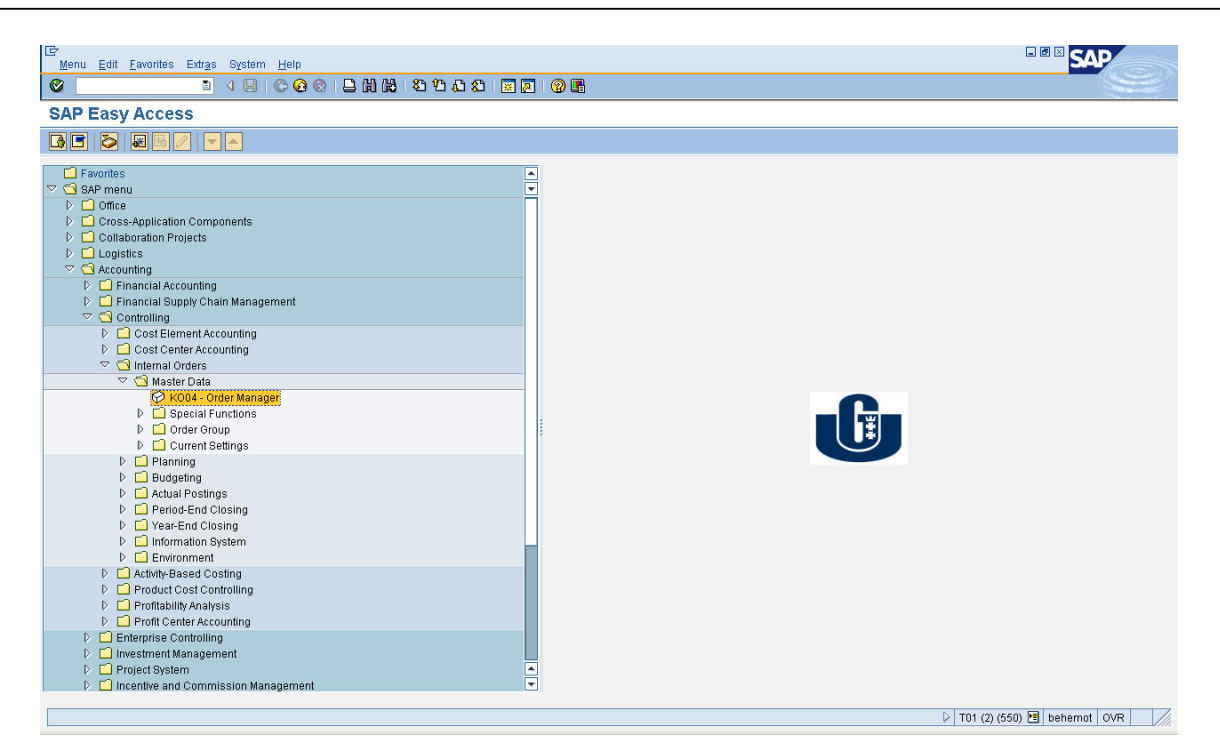

#### Choose your order:

| C⊄<br>MasterData Edit <u>G</u> oto Extr <u>a</u> s Enviro                                                                                                    | nment System <u>H</u> elp           |                               |
|----------------------------------------------------------------------------------------------------|-------------------------------------|-------------------------------|
| S 191                                                                                                    | C C 🔇 I 🗅 H H I C C C C I 📰 🗖 I 🖓 🖷 | W.                            |
| Order Manager                                                                                                    |                                     |                               |
| 🗋 🗈 🖳 Worklist                                                                                                    |                                     |                               |
| Image: Second second secon |                                     |                               |
|                                                                                                    |                                     |                               |
|                                                                                                    |                                     | D T01 (2) (550) 🗃 behemot OVR |

Master data will be displayed:

| C     Display Internal Order: Master data     C     C     C     C     C     C     C     C     C     C     C     C     C     C     C     C     C     C        C        C                                                                                                    | 로<br>Master Data Edit Goto Extras Environment System Help                                                                                                    |                    |  |  |  |  |  |  |
|----------------------------------------------------------------------------------------------------|----------------------------------------------------------------------------------------------------|--------------------|--|--|--|--|--|--|
| Display Internal Order: Master data     Image: Settlement Rule     Order     Order <td colspan="8"></td>                                                                                                    |                                                                                                    |                    |  |  |  |  |  |  |
| Crder Uconconcel   University of Odaf   Description   U Order type   U Order type   U | 🕫 🗉 Display Internal Order: Master data                                                                                                    |                    |  |  |  |  |  |  |
| Order U0000000001   Find by   Selection Jule Project 1   Selection Jule Project 1     Assignments   Compary Code   U001   U000000000000000000000000000000000000                                                                                                    | 🗅 🕼 🖉 Settlement Rule 🖳 Worklist                                                                                                    |                    |  |  |  |  |  |  |
| External order no.                                                                                                    | Image: Control of the control of the control of th | University of Gdaf |  |  |  |  |  |  |
|                                                                                                    | Location/Plant 7                                                                                                    |                    |  |  |  |  |  |  |

# Click the Settlement Rule button

| ¢<br>s       | ettlement rule <u>E</u> dit <u>G</u> | oto S <u>y</u> stem <u>H</u> elp |        |       |     |     |    |     |      |      |        |            |           |                               |
|--------------|--------------------------------------|----------------------------------|--------|-------|-----|-----|----|-----|------|------|--------|------------|-----------|-------------------------------|
| 0            |                                      |                                  |        |       |     |     |    |     |      |      |        |            |           |                               |
| 77           | Display Settlement Rule: Overview    |                                  |        |       |     |     |    |     |      |      |        |            |           |                               |
| 6            |                                      |                                  |        |       |     |     |    |     |      |      |        |            |           |                               |
| Orde<br>Actu | Order UG000000001 UG Project 1       |                                  |        |       |     |     |    |     |      |      |        |            |           |                               |
| C            | istribution rules                    |                                  | Lu     | 1     |     |     |    | -   | -    |      |        |            |           |                               |
| Cat          | Settlement Receiver                  | Receiver Short Text              | %      | Sett. | . S | NO. | St | Fro | From | To P | To Fis | First Used | Last Used |                               |
| 6/1          | Grooo                                | Own costs from internal .        | 100,00 | PER   | 05  | 1   |    | U   |      | U    |        | 001.2010   | 001.2010  |                               |
|              |                                      |                                  |        | -     |     |     |    |     |      |      |        |            |           |                               |
|              |                                      |                                  |        |       |     |     |    |     |      |      |        |            |           |                               |
|              |                                      |                                  |        | -     |     |     |    |     |      |      |        |            |           |                               |
|              |                                      |                                  |        |       |     |     |    |     |      |      |        |            |           |                               |
|              |                                      |                                  |        |       |     |     |    |     |      |      |        |            |           |                               |
|              |                                      |                                  |        |       |     |     |    |     |      |      |        |            |           |                               |
|              |                                      |                                  |        |       |     |     |    |     |      |      |        |            |           |                               |
|              |                                      |                                  |        |       |     |     |    |     |      |      |        |            |           |                               |
|              |                                      |                                  | _      | _     |     |     |    |     |      |      | -      |            |           |                               |
|              |                                      |                                  |        | -     |     |     |    |     |      |      |        |            |           |                               |
|              |                                      |                                  |        |       |     |     |    |     |      |      |        |            |           |                               |
|              |                                      |                                  |        |       |     |     |    |     |      |      |        |            |           |                               |
|              |                                      |                                  |        |       |     |     |    |     |      |      |        |            |           |                               |
|              |                                      |                                  |        |       |     |     |    |     |      |      |        |            |           |                               |
|              |                                      |                                  |        |       |     |     |    |     |      |      |        |            |           |                               |
|              |                                      |                                  |        |       |     |     |    |     |      |      |        |            |           |                               |
|              |                                      |                                  |        |       |     |     |    |     |      |      |        |            |           |                               |
|              |                                      |                                  |        |       |     |     |    |     |      |      |        |            |           |                               |
|              |                                      |                                  |        |       |     |     |    |     |      |      |        |            |           |                               |
|              |                                      |                                  |        |       |     |     |    |     |      |      |        |            |           |                               |
|              |                                      |                                  |        |       |     |     |    |     |      |      |        |            |           | D T01 (2) (550) 🖪 behemot OVR |
|              |                                      |                                  |        |       |     |     |    |     |      |      |        |            |           |                               |

2) Execute a settlement of costs from your orders to the G/L account

Transaction: KO88

| ⊡<br>Menu Edit Eavorites Extr <u>a</u> s System <u>H</u> elp                                                                                                    |               |            |                   |
|----------------------------------------------------------------------------------------------------|---------------|------------|-------------------|
| Ø I ↓ □ ↓ ○ Ø ⊗ □ H H ₩ ₺ ₺ ₺ ₺ ₺                                                                                                    | )   🔀 🗖   🎯 🖪 |            |                   |
| SAP Easy Access                                                                                                    |               |            |                   |
|                                                                                                    |               |            |                   |
| Master Data     Master Data     Master Data     Period-Entransity     Master Data     Period-Entransity     Master Data     Period-Entransity     Master Data     Period-Entransity     Master Data     Period-Entransity     Master Data     Period-Entransity     Master Data     Period-Entransity     Master Data     Master Data     Master Data     Period-Entransity     Master Data     Master Data     Master Da |               |            |                   |
|                                                                                                    |               | T01 (2) (5 | 50) 🛅 behemot OVR |

Enter your order and run the settlement in a test run

| E<br>Settlement Edit Golo Extras Environment System Help |                               |
|----------------------------------------------------------|-------------------------------|
| ◎ ● ● ● ● ● ● ● ● ● ● ● ● ● ● ● ● ● ● ●                  |                               |
| Actual Settlement: Order                                 |                               |
| Settlement Rule                                          |                               |
|                                                          |                               |
|                                                          |                               |
| Order 00000000000000000000000000000000000                |                               |
| Paramelers                                               |                               |
| Settlement period 1 Posting period                       |                               |
| Fiscal Year 2010 Asset value date                        |                               |
| Processing type Automatic                                |                               |
| Processing Options                                       |                               |
| ▼ TestRun                                                |                               |
| Check trans. data                                        |                               |
|                                                          |                               |
|                                                          |                               |
|                                                          |                               |
|                                                          |                               |
|                                                          |                               |
|                                                          |                               |
|                                                          |                               |
|                                                          |                               |
|                                                          |                               |
|                                                          |                               |
|                                                          |                               |
|                                                          |                               |
|                                                          | D T01 (2) (550) 🖪 behemot OVR |
|                                                          |                               |

If the results of the test run are satisfactory, execute the settlement in a real run.

# 2.5. Planning

SAP allows to plan costs and revenues on all CO objects. Planning layouts are grouped in called Planner profiles. Standard planner profiles delivered by SAP are:

- SAPEASY containing basic planning layouts,
- SAPALL containing more sophisticated planning layouts.

In this scenario a planner profile SAPEASY will be used.

1) Set the planner profile to SAPEASY

Transaction: KP04

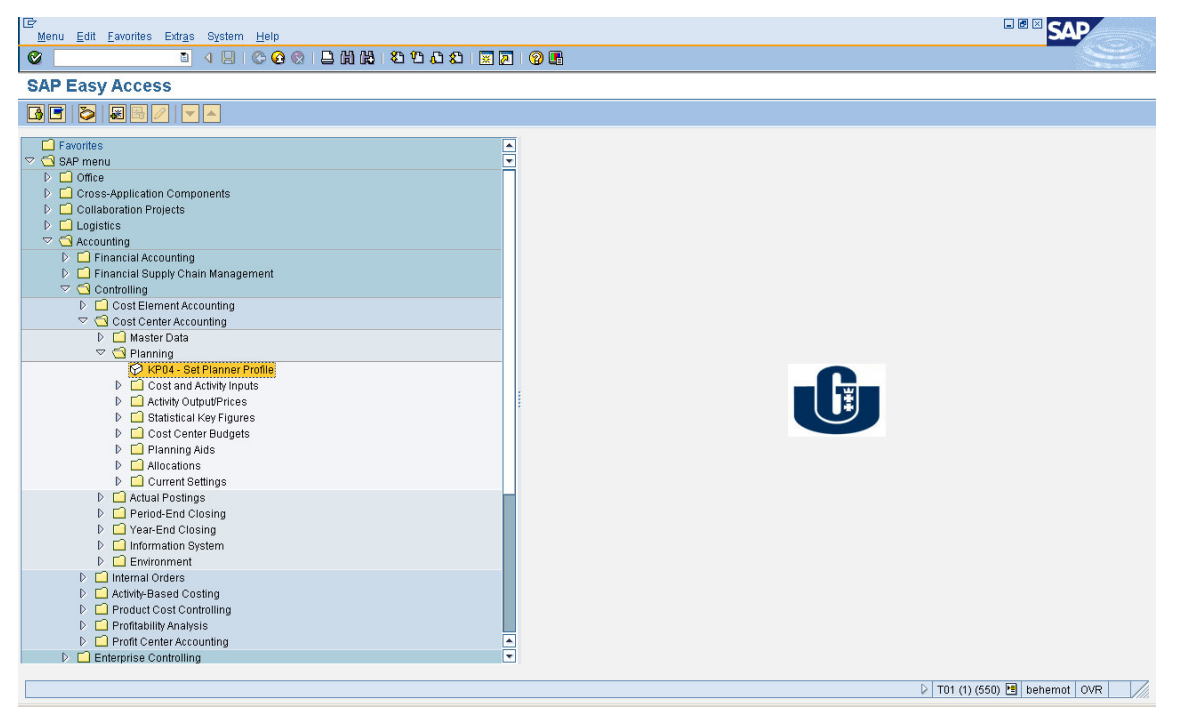

## 2.5.1. Planning costs for cost centers

1) Plan costs for the construction department:

| G/L and cost element number | Cost by origin name  | Amount    |
|-----------------------------|----------------------|-----------|
| 411100                      | Material consumption | 200 000   |
| 469400                      | Other costs          | 2 000 000 |
| 431100                      | Wages                | 1 000 000 |

Transaction: KP06

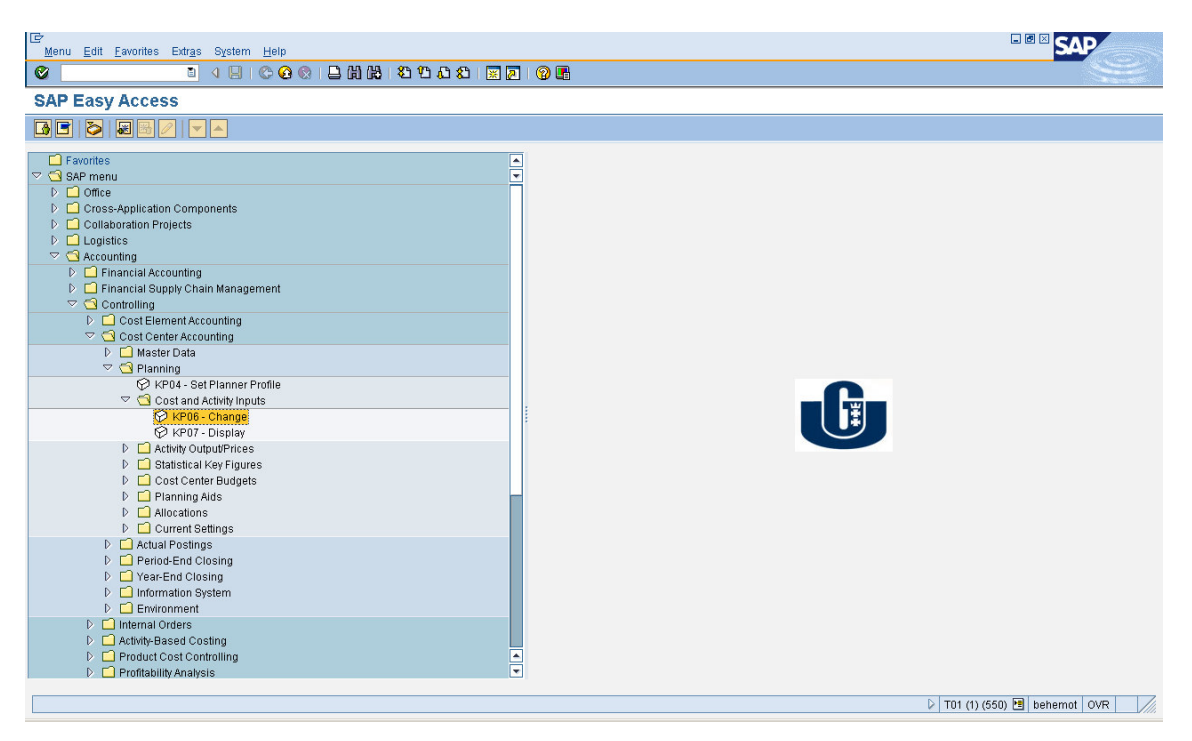

Choose planning layout 1-161

Enter periods, year, cost center and cost element group to be planned.

Choose form-based entry

| Plan Data Edit | Goto Extras Settings S | System Help                      |                               |
|----------------|------------------------|----------------------------------|-------------------------------|
| Ø              |                        | 8 😒 🗅 🛱 👪 🖏 🔁 🕰 😫 📰 🖉 🧐          |                               |
| Change Cos     | st Element/Activity    | y Input Planning: Initial Screen |                               |
| 2 2 6 2        |                        |                                  |                               |
| Layout         | 1-161 Cost (           | Element Planning: Simple Lavout  |                               |
| Variables      |                        |                                  |                               |
| Version        | 0                      |                                  |                               |
| From Period    | 1                      | January                          |                               |
| To Period      | 12                     | December                         |                               |
| Fiscal year    | 2010                   |                                  |                               |
|                |                        |                                  |                               |
| Cost Center    | UGDEPOO                |                                  |                               |
| to             |                        |                                  |                               |
| or group       |                        |                                  |                               |
| Cost Element   |                        |                                  |                               |
| to             |                        |                                  |                               |
| or group       | 4_ALL                  | Costs by origin - all            |                               |
|                |                        |                                  |                               |
|                |                        |                                  |                               |
|                |                        |                                  |                               |
|                |                        |                                  |                               |
|                |                        |                                  |                               |
|                |                        |                                  |                               |
|                |                        |                                  |                               |
|                |                        |                                  |                               |
|                |                        |                                  |                               |
| Entry          |                        |                                  |                               |
| O Free         | Form-Based             | t                                |                               |
|                |                        |                                  |                               |
|                |                        |                                  |                               |
|                |                        |                                  |                               |
|                |                        |                                  | D T01 (1) (550) 🖪 behemot OVR |
|                |                        |                                  |                               |

Plan the costs and save the plan.

2) Check the result by running the cost centers report

## 2.5.2. Planning costs for orders

1) Plan costs for the building the warehouse order:

| G/L and cost element number | Cost by origin name          | Amount  |
|-----------------------------|------------------------------|---------|
| 411100                      | Material consumption         | 900 000 |
| 429020                      | External services - buliding | 600 000 |
| 431500                      | Production wages             | 500 000 |

#### Transaction: KPF6

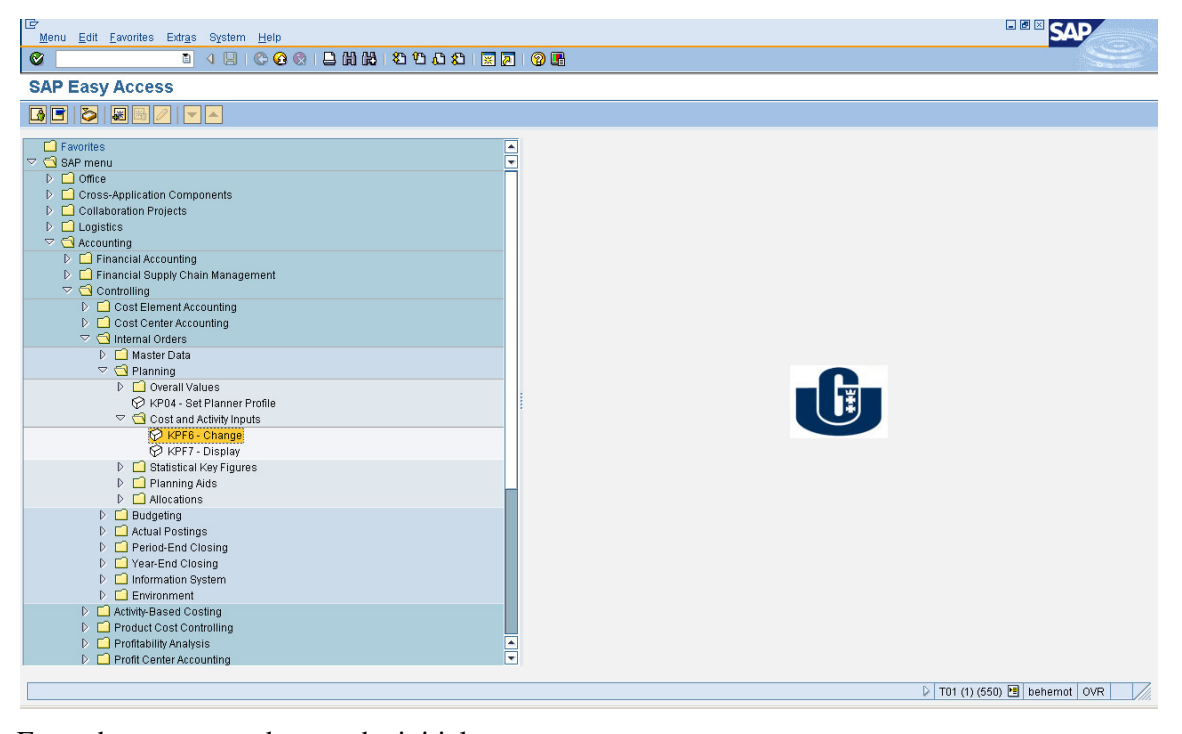

Enter the necessary data on the initial screen:

| [⊈'<br>Plan Datadit | <u>G</u> oto Extr <u>a</u> s <u>S</u> ettings Syste           | em <u>H</u> elp              |                                 |  |  |  |  |
|---------------------|---------------------------------------------------------------|------------------------------|---------------------------------|--|--|--|--|
| ©                   | E 4 🗉 😋 🤅                                                     | ) 🖪 🖂 🖧 😫 🗳 🖓 🖓 🖓 🖗          | <b>I</b>                        |  |  |  |  |
| Planning Co         | Planning Cost Elements/Activity Inputs Change: Initial screen |                              |                                 |  |  |  |  |
| <u>2</u> 27 🔂 🗟     |                                                               |                              |                                 |  |  |  |  |
| Layout              | 1-461 Cost Elen                                               | nent Planning: Simple Layout |                                 |  |  |  |  |
| Variables           |                                                               |                              |                                 |  |  |  |  |
| Version             | 0                                                             |                              |                                 |  |  |  |  |
| From period         | 1                                                             | January                      |                                 |  |  |  |  |
| Fiscal Year         | 2010                                                          | December                     |                                 |  |  |  |  |
|                     |                                                               |                              |                                 |  |  |  |  |
| Order               | peccoccocco 💽                                                 | UG Project 1                 |                                 |  |  |  |  |
| to                  |                                                               |                              |                                 |  |  |  |  |
| or group            |                                                               |                              |                                 |  |  |  |  |
| Cost Element        |                                                               |                              |                                 |  |  |  |  |
| or group            | 4 ALL                                                         | Costs by origin - all        |                                 |  |  |  |  |
|                     |                                                               |                              |                                 |  |  |  |  |
|                     |                                                               |                              |                                 |  |  |  |  |
|                     |                                                               |                              |                                 |  |  |  |  |
|                     |                                                               |                              |                                 |  |  |  |  |
|                     |                                                               |                              |                                 |  |  |  |  |
|                     |                                                               |                              |                                 |  |  |  |  |
|                     |                                                               |                              |                                 |  |  |  |  |
|                     |                                                               |                              |                                 |  |  |  |  |
| Entry               | © [                                                           |                              |                                 |  |  |  |  |
| OFree               | <ul> <li>Form-Based</li> </ul>                                |                              |                                 |  |  |  |  |
|                     |                                                               |                              |                                 |  |  |  |  |
|                     |                                                               |                              |                                 |  |  |  |  |
|                     |                                                               |                              | D T01 (1) (550) 📵 behemati 00/8 |  |  |  |  |
|                     |                                                               |                              |                                 |  |  |  |  |

Plan the costs and save

2) Check the result by running the orders report